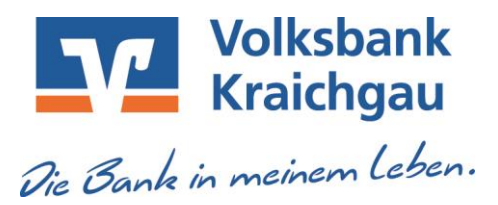

## <u>Profi cash / VR-NetWorld Software</u>

Umstellung vom HBCI-Medium bei Doppelkunden

Sie besitzen Konten bei der Volksbank Kraichgau und bei der Volksbank Bruchsal-Bretten. Diese bleiben nach der Fusion zunächst unverändert bestehen.

Sie können vorerst wie bisher auf diese Konten zugreifen. Für den elektronischen Zugriff verwenden Sie Ihren bisherigen VR-NetKey bzw. Ihre VR-NetWorld Card.

In den Wochen nach der technischen Fusion beginnen wir mit der Zusammenführung der Doppelkunden. Wir informieren Sie dann frühzeitig über den Zeitpunkt, zu dem wir Ihre Online-Zugänge (VR-NetKey bzw. VR-NetWorld Card) zusammenlegen.

Alle Ihre Konten sind danach über einen VR-NetKey bzw. eine VR-NetWorld Card abrufbar. Vorteil: Sie benötigen nur noch ein HBCI-Medium für den Online-Zugriff.

Hierzu ist nach der Zusammenlegung eine Umstellung in der von Ihnen verwendeten Banking-Software notwendig.

**<u>1. Profi cash</u>** (HBCI/FinTS Verfahren mit VR-NetKey bzw. VR-NetWorld Card)

Bitte melden Sie sich für die Anpassungen wie bisher mit Ihrem gewohnten Anwender und zugehörigem Passwort an.

Wählen Sie über den Menüpunkt "Einstellungen" den Unterpunkt "Auftraggeberkonten bearbeiten" aus.

| <b>/</b>            |                            |                              |                          |                |                 |                   | 1.1           |                               | 3                    | Profi cash          |                    |
|---------------------|----------------------------|------------------------------|--------------------------|----------------|-----------------|-------------------|---------------|-------------------------------|----------------------|---------------------|--------------------|
| <b>.</b>            | Kontoinforma               | ationen Zahlung              | sverkehr                 | Auslands       | zahlungsverkehr | Datentransfer     | Services      | Einstellungen                 |                      |                     |                    |
| -0                  |                            |                              | Î                        |                |                 |                   | -             | S                             | )                    | ×                   |                    |
| HBCI-<br>Verwaltung | EBICS-BPD-<br>Verwaltung S | EBICS-<br>chlüsselverwaltung | Auftraggeber<br>bearbeit | rkonten<br>ten | Massenlöschung  | Massenänderung    | Internetzugar | ng Auf Standardei<br>zurückse | nstellungen<br>etzen | Zuordnungskriterien | Weitere<br>Daten • |
|                     | Bankzugär                  | nge                          | Auftraggebe              | rkonten        | Massendate      | nverwaltung       |               |                               | Sonstiges            |                     |                    |
| Favorite            | en                         |                              | ×                        | Dashbo         | oard × Auftragg | eberkonten anzeig | en ×          |                               |                      |                     |                    |
|                     | N VMI Datei imn            | ortieren                     |                          | -              | 1               |                   |               |                               | 10                   |                     |                    |

In der Übersicht der Auftraggeberkonten wählen Sie per Doppelklick das Konto aus, welches zukünftig über ein anderes HBCI-Medium abgerufen werden soll.

|            | RBC                                                                                    | R B C                                                                                                    | A B C                                                                                                    |  |
|------------|----------------------------------------------------------------------------------------|----------------------------------------------------------------------------------------------------|----------------------------------------------------------------------------------------------------|--|
|            |                                                                                        |                                                                                                    |                                                                                                    |  |
| ezeichnung | IBAN                                                                                   | Bankname                                                                                                    | Inhaber                                                                                                    |  |
| b b        | gespeicherter Filter ausgewählt<br>tenüberschrift in diesen Bereich, um<br>bezeichnung | gespeicherter Filter ausgewählt Löschen Speichern<br>tenüberschrift in diesen Bereich, um nach dieser Spalte zu gruppieren<br>bezeichnung IBAN | gespeicherter Filter ausgewählt Löschen Speichern<br>tenüberschrift in diesen Bereich, um nach dieser Spalte zu gruppieren<br>bezeichnung IBAN Bankname |  |

Es öffnet sich dann das Fenster "Auftraggeberkonto".

|                                    | Auftraggeberkonto           |    |
|------------------------------------|-----------------------------|----|
| Kontobezeichnung                   | test                        |    |
| Kontoart                           | Konto allgemein             | ~  |
| Kontokategorie                     |                             | ~  |
| <ul> <li>Bankverbindung</li> </ul> |                             | \$ |
| Kontonummer                        | 12345                       |    |
| Bankleitzahl                       | 67292200                    |    |
| IBAN                               | DE83 6729 2200 0000 0123 45 |    |
| BIC                                | GENODE61WIE                 |    |
| Bankname                           | Volksbank Kraichgau         |    |
| Bankort                            | Wiesloch                    |    |
| ▼ Inhaberangaben                   |                             | ź  |
| ▼ TIPANET-Adresse                  |                             | \$ |
| ▼ Einstellungen                    |                             | \$ |
| <ul> <li>Verwendungen</li> </ul>   |                             | 2  |
| HBCI-ID/FinTS                      | VR-NetKey xxx               | ~  |
| BPD-ID/EBICS                       | keine                       | ~  |
| Bundesbank-Meldenummer             |                             | ~  |
|                                    | 1000                        |    |

Ordnen Sie unter dem Punkt "Verwendungen" -> "HBCI-ID/FinTS" über das Pulldown Menü das HBCI-Medium zu, welches zukünftig für alle Konten verwendet werden soll. Nach dem "Speichern" erscheint folgende Abfrage:

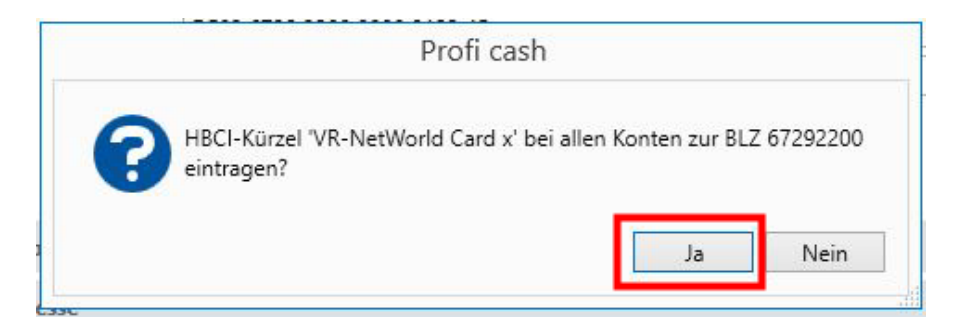

Diese Abfrage beantworten Sie mit "Ja".

Somit werden zukünftig Transaktionen für alle Konten der Volksbank Kraichgau nur noch über ein HBCI Medium durchgeführt.

Nach der Umstellung können Sie wie gewohnt mit Profi cash arbeiten.

## 2. VR-NetWorld Software (HBCI/FinTS Verfahren mit VR-NetKey bzw. VR-NetWorld Card)

Bitte melden Sie sich für die Anpassungen wie bisher mit Ihrem gewohnten Benutzer und zugehörigem Kennwort an.

Wählen Sie in der Kontenübersicht das Konto aus, welches zukünftig über ein anderes HBCI-Medium abgerufen werden soll. (blau markieren)

| Kontenübersi<br>Auswertungen | cht - VR-NetW<br>Stammd | <b>forid Software</b><br>aten Extras | Hilfe Konten | 1                                                      |                                          |                                               |                                                      |                                          |                                                  |  |
|------------------------------|-------------------------|--------------------------------------|--------------|--------------------------------------------------------|------------------------------------------|-----------------------------------------------|------------------------------------------------------|------------------------------------------|--------------------------------------------------|--|
| V-Dateien Üb<br>Freigabe     | Derweisung Ec           | htzeit-Überweisur<br>Erfassen        | Lastschrift  | Aktualisieren Alle Konten<br>aktualisieren •<br>Senden | Details Be                               | Neu<br>Löschen<br>Kontoabschluss<br>earbeiten | d ohne Gruppie<br>d nach Kategori<br>d nach Kontoart | rung 🔣 nacl<br>e 🔣 nacl<br>Gruppierung / | n Kreditinstitut<br>n Kontoinhaber<br>Sortierung |  |
| * I X                        | Kont                    | enübersicht X                        | Ко           | nto                                                    | A                                        | Kontoart/Ban                                  | k 🜌                                                  | Datum                                    | 2                                                |  |
|                              | Testko                  | nto ZVC Volk                         | sb. Kraic    |                                                        |                                          |                                               | I                                                    |                                          | I                                                |  |
| t<br>t                       | 6                       | 505 Kontoł                           | orrent       |                                                        | Kontokorrent 03.0<br>Volksbank Kraichgau |                                               |                                                      |                                          | 05.2023                                          |  |

Über den Reiter "Konten" klicken Sie auf den Unterpunkt "Details". Es öffnet sich das Fenster "Konto bearbeiten". Ordnen Sie unter dem Punkt "Übertragungsverfahren" über das Pulldown Menü die Bankverbindung (HBCI-Medium) zu, welche zukünftig für alle Konten verwendet werden soll. Bestätigen Sie die Änderung mit "OK".

| Konto bearbeiten                                       | Zugeordn<br>Dieses Kor | ete Bankverbind<br>ito wurde über di | ung<br>e nachstehende [    | Bankverbindung a | utomatisch eingeric | shtet.    | ×     |
|--------------------------------------------------------|------------------------|--------------------------------------|----------------------------|------------------|---------------------|-----------|-------|
| SEPA<br>Eigenschaften<br>Umsatzanzeige<br>Kontoauszüge | Übertra                | Bezeichnung<br>gungsverfahren        | VB Kraichgau<br>HBCI/FinTS | ×                |                     |           |       |
| Geschäftsvorfälle<br>Übertragungsverfahren             |                        |                                      |                            |                  |                     |           |       |
|                                                        |                        |                                      |                            |                  |                     |           |       |
|                                                        |                        |                                      |                            |                  | ОК                  | Abbrechen | Hilfe |

Somit werden zukünftig Transaktionen für alle Konten der Volksbank Kraichgau nur noch über eine Bankverbindung (HBCI-Medium) durchgeführt.

Diese Umstellung führen Sie bitte für alle betroffenen Konten durch, bei denen sich das HBCI-Medium für den Online-Zugriff ändert.

Nach der Umstellung können Sie wie gewohnt mit der VR-NetWorld Software arbeiten.